NINJA TOOLS [PR]

```
<u>年利《2.45%から8.9%》</u>
業界最低金利を追求!イーバンク銀行のカードローン。
www.ebank.co.jp
```

プログラマの正社員転職なら まずはマイナビ転職。業界動向や転職のノウハウが充実。求人検索も可能 tenshoku.mynavi.jp

上記の広告は3ヶ月以上更新がないため表示されています。ファイルを更新する事で広告が消せます。

## アドビフォトショップショートカット一覧 AdobePhotoshopShortcutList

アドビフォトショップショートカットリスト AdobePhotoshopShortcutList byBSCver0.7.6(ビスクしきw (ショートカットリストは書き出せるのに何故かスタンプとかないんで作って見ました・・・現在CS4のショートカットも追加中

このページはフォトショップのショートカットを自分なりに纏めて覚えるときために作ったフォトショップの使い方・ショートカット集のページです。 一緒にショートカットの類似系を覚えると便利なのでわざと説明を重複させてます、たった数段下でも重複させていますw。 見やすい・見難い・ショートカットが足りない・こうしたら見やすくなるかも・等ありましたら <u>サポート掲示板</u> にでも書いてください。できるだけ修正いたしま す。

TOP > Gallery > SubMenu : AdobePhotoshopShortcutList

| 種類          | ショートカット                            | Ver | 効果(&verによる変更等の簡易詳細)                                                                   |
|-------------|------------------------------------|-----|---------------------------------------------------------------------------------------|
|             |                                    |     |                                                                                       |
| 新規作成        | Ctrl + n                           |     | 新規作成(新しいキャンバスを作成します)                                                                  |
| 新規設定レイヤー    | Ctrl + Shift + n                   |     | 新規レイヤーの作成(設定レイヤーを作る時に便利です)                                                            |
| 新規レイヤー      | Ctrl + Shift + Alt +<br>n          |     | 新規レイヤーの作成(上より使用頻度は普通は高いです)                                                            |
| 新規コピーレイヤー   | Ctrl + Shift + j                   |     | 現在選択レイヤーのコピーレイヤーを上のレイヤーに作成する(レイヤーコピー)。<br>又、選択範囲使用時は選択範囲内のみを上のレイヤーにコピーする(レイヤーの一部コピー)。 |
| 画像を開く1      | Ctrl + o                           |     | 開く (下記ショートカットとの違い不明w)                                                                 |
| 画像を開く2      | Ctrl + Alt + o<br>Ctrl + Shift + o |     | 参照                                                                                    |
|             | Ctrl + Tab                         |     | Photoshop内のカンバスウィンドウの切り替え                                                             |
|             | Ctrl + w                           |     | Photoshop内のカンバスウィンドウを閉じる                                                              |
|             | Ctrl + Alt + w                     |     | Photoshop内のカンバスウィンドウを全てを閉じる (一度別な作業に移るとき便利                                            |
|             | Ctrl + Shift + w                   |     | 閉じて Bridge を起動                                                                        |
|             | Ctrl + Q or Alt + F4               |     | Photoshop終了する                                                                         |
| レイヤー・コピー1   | Ctrl + j                           |     | 現在選択レイヤーのコピーレイヤーを上のレイヤーに作成する(レイヤーコピー)。<br>又、選択範囲使用時は選択範囲内のみを上のレイヤーにコピーする(レイヤーの一部コピー)。 |
| レイヤー・コピー2   | Ctrl + Alt + j                     |     | 現在選択レイヤーのコピーレイヤーを上のレイヤーに新規作成する(レイヤーコピー)。                                              |
| レイヤー・一部切り貼り | Ctrl + shift + j                   |     | 選択範囲内の画像を切り取り上のレイヤーに貼り付ける                                                             |
| コピー         | Ctrl + c<br>or F3                  |     | 選択範囲内をコピーするただし、パスを使用している場合はパスが優先されます。                                                 |
|             | Ctrl + Shift + c                   |     | 結合部分をコピー                                                                              |
| 切り取り        | Ctrl + x<br>or F2                  |     | 選択範囲内を切り取るただし、パスを使用している場合はパスが優先されます。                                                  |
|             | Ctrl +Alt + x                      |     | 抽出                                                                                    |
|             | Ctrl + Shift + x                   |     | ゆがみ                                                                                   |
|             | Ctrl + Shift + Alt +<br>x          |     | パターンメーカー                                                                              |
| 貼り付け        | Ctrl + v<br>or F4                  |     | 貼り付ける (画像の中心を元にキャンバスの中心に貼り付ける)                                                        |
|             | Ctrl + Shift + v                   |     | 選択範囲内にペースト                                                                            |
|             | Ctrl + Alt + v                     |     | Vanishing Point を起動                                                                   |
|             |                                    |     |                                                                                       |
| 保存          | Ctrl + s                           |     | 保存 上書き保存                                                                              |
|             | Ctrl + shift + s                   |     | 別名で保存                                                                                 |
|             |                                    |     |                                                                                       |

|               | S                          | web用に保存 {GIF(インデックスカラー)保存}                                            |
|---------------|----------------------------|-----------------------------------------------------------------------|
| プリント          | Ctrl + p                   | プリント                                                                  |
|               | Ctrl + Alt + p             | プリントプレビュー                                                             |
|               | Ctrl + Shift + p           | 用紙設定                                                                  |
|               | Ctrl + Shift + Alt +<br>p  | 一部プリント                                                                |
| 画像解像度         | Ctrl + Alt + i             | 画像解像度を開く                                                              |
| ファイル情報        | Ctrl + Alt + shift + i     | ファイル情報の埋め込み                                                           |
| カンバス          | Ctrl + Alt + c             | カンバスサイズ                                                               |
|               | Ctrl + z                   | 1つ戻る<>1つ進む                                                            |
|               | Ctrl + Alt + z             | 1つ戻る(1つ以上戻る)                                                          |
|               | Ctrl + Shift + z           | 1つ進む                                                                  |
| 自由変形          | Ctrl + t                   | 自由変形                                                                  |
|               | Ctrl + Shift + t           | 変形の再実行                                                                |
|               | Ctrl + k                   | 環境設定>一般                                                               |
|               | Ctrl + Shift + k           | プリセットマネージャー                                                           |
|               | Ctrl + Shift + Alt +       | キーボードショートカット (取り敢えずコレでショートカットが確認できますが少し少ないです(でなけ                      |
|               |                            | イは ノく りませんよ W                                                         |
|               | M                          | メニュー                                                                  |
|               | Ctrl + L                   | 色調補正 >レベル補正                                                           |
|               | Ctrl + Shift + L           | 色調補正 >自動レベル補正                                                         |
|               | Ctrl + Shift + Alt +<br>L  | 色調補正 >自動コントラスト                                                        |
|               | Ctrl + B                   | 色調補正 >カラーバランス                                                         |
|               | Ctrl + Shift + B           | 色調補正 >自動カラー補正                                                         |
|               | Ctrl + M                   | 色調補正 >トーンカーブ (明るさコントラストの変わりに使ってますがなれないと使いづらい<br>です                    |
|               | Ctrl + U                   | 色調補正 >色相・彩度                                                           |
|               | Ctrl + Shift + U           | 色調補正 >彩度を下げる                                                          |
|               | Ctrl + I                   | 色調補正 > 階調の反転                                                          |
|               |                            |                                                                       |
| ツールバー         |                            |                                                                       |
| ツールバー全般       |                            | いくつか切り替えできませんが、基本的にそのツール系を使用中時に[ Ctrl ][ Alt ][ Shift ]の組み合わせ<br>でほぼ可 |
| 選択範囲          | m                          | 選択範囲作成ツールに切り替え                                                        |
| 選択範囲          | M(shift + m)               | 選択範囲作成ツールの四角と円の切り替え (一行・一列の選択には換えられません)                               |
| 移動            | v or V( Shift + )          | 移動ツール (通常は[Ctrl 押したまま]+[マウス左ドラック]を使用できるのであまり使わない)                     |
| 選択範囲          | 1                          | 選択範囲作成ツールに切り替え(多角形選択時BackSpaceで選択をアンデゥウ(選択を1つ戻る))                     |
| 選択範囲          | L(shift + I)               | 選択範囲作成{なげなわ・多角形選択・マグネット選択ツール}の切り替え                                    |
| 選択範囲          | w or W( Shift + w)         | 自由選択ツール                                                               |
|               | Ctrl + a                   | カンバス全体を選択                                                             |
|               | Ctrl + d                   | 選択範囲の解除<br>                                                           |
|               | Ctrl + Alt + d             | 選択範囲を(ピクセル単位で)ぼかす                                                     |
|               | Shift + Fo                 |                                                                       |
|               | Ctrl + Snitt + a           |                                                                       |
|               | C(11 + A)(+ 1(1 + 3))      | 医外靴囲読の込め(別えは赤い脉を抽りはコレモ医外靴囲を作るてきる                                      |
|               | Shift + F7                 | 選択範囲を反転する                                                             |
|               | 選択範囲作成中+<br>スペース+ドラッグ      | 選択範囲開始位置を移動します                                                        |
|               | 選択範囲作成後<br>Ctrl + t (リサイズ) | 選択範囲内画像を拡大縮小移動することが出来ます                                               |
| カンバスサイズ       | C                          | 切り抜きツール                                                               |
| 切り抜き・スライス(CS4 |                            | 切りたきツール・フライフツールを切り持ちますパワフライフロクはしますい                                   |
| から)           | corc(snirt+C)<br>選択範囲作成中」  | y) y 1x 2 ノール・ヘノ1 ヘノールを切り省んま 9 (旧ヘノ1 へOUはK ぐ 9 )                      |
|               |                            |                                                                       |

|                      | スペース+ドラッグ                         | 9.7.0.0.0.0.0.0.0.0.5.9                                                  |
|----------------------|-----------------------------------|--------------------------------------------------------------------------|
| スライス                 | k                                 | スライスツール (SC4以降 C に含まれます)                                                 |
| スライス                 | K (Shift +)                       | スライス {スライスツール・スライス選択ツール} の切り替え (SC4以降 C に含まれます)                          |
| 3D回転ツール(CS4から)       | k                                 | 3D回転ツール                                                                  |
| 3D回転ツール(CS4から)       | K ( Shift + )                     | 3D回転ツール {3D回転・3Dロール・3Dパン・3D移動・3D拡大縮小}の切り替え                               |
| 修正                   | j                                 | 修正ツール                                                                    |
| 修正                   | J(Shift +)                        | 修正ツール {スポット修正ブラシツール・修正ブラシツール・パッチツール・赤目修正ツール} の切り替<br>え                   |
| ブラシ                  | b                                 | ブラシツール                                                                   |
| ブラシ                  | B(Shift +)                        | <br>ブラシ{ブラシ・鉛筆・色の置き換えツール}の切り替え                                           |
| ブラシ                  | Alt + Shift + p                   | エアブラシに切り替えます。再度押すとエアブラシを解除します。                                           |
|                      | 数值0~9(0~100)                      |                                                                          |
| ブラシ                  | 値は押すたびに上書<br>き                    | 不透明度を変更します。フランツール時はフランの不透明度・エアフラシ時は流量を変えます。<br>それ以外はアクティブレイヤーの不透明度を変更します |
| スタンプ                 | S                                 | スタンプツール                                                                  |
| スタンプ                 | S ( Shift + )                     | スタンプ{スタンプツール・パターンスタンプツール}の切り替え                                           |
| ヒストリーブラシ             | У                                 | ヒストリーブラシ                                                                 |
| ヒストリーブラシ             | Y ( Shift + )                     | ヒストリーブラシ {ヒストリー・アートヒストリーブラシツール} の切り替え                                    |
| 消しゴム                 | е                                 | 消しゴム                                                                     |
| 消しゴム                 | E ( Shift + )                     | 消しゴム{消しゴム・背景消しゴム・マジック消しゴム}の切り替え                                          |
|                      | g                                 | <br>塗りつぶし                                                                |
| <br>塗りつぶし            | G (Shift +)                       | 塗りつぶし【塗りつぶしツール・グラデーションツール】の切り替え                                          |
|                      | Ctrl + Delete<br>Ctrl + Backspace | レイヤーを背景色で塗りつぶし                                                           |
|                      | Alt + Delete<br>Alt + Backspace   | レイヤーを描画色で塗りつぶし                                                           |
|                      | Shift + Backspace<br>Shift + F5   | 塗りつぶし                                                                    |
| 回転ビューツール(CS4か<br>ら)  | r                                 | 回転ビューツール(デフォルト割り当てにrが採用されたため、ぼかしのショートカットが無くなりました)                        |
| ぼかしツール               | r                                 | ぼかしツール                                                                   |
| ぼかしツール               | R (Shift +)                       | ぼかし{ぼやかし・シャープ・指先}ツール切り替え                                                 |
| <br>覆い焼き             | 0                                 | 覆い焼き                                                                     |
| 覆い焼き                 | O ( Shift + )                     | 覆い焼き{覆い焼き・焼き込み・スポンジツール}の切り替え                                             |
| パス選択                 | а                                 | パス選択                                                                     |
| パス選択                 | A(Shift +)                        | パス選択{パスコンポーネント選択・パス選択ツール}の切り替え                                           |
| 文字                   | t                                 | 文字                                                                       |
| 文字                   | T ( Shift + )                     | 文字{横書き文字・縦書き文字・横書き文字マスク・縦書き文字マスクツール}の切り替え                                |
| ペンツール                | р                                 | ペンツール                                                                    |
| ペンツール                | P ( Shift + )                     | {ペンツール・フリーフォームペンツール}の切り替え(アンカーポイント追加・削除・切り替えには換えられない)                    |
| パス図形                 | u                                 | パス図形                                                                     |
| パス図形                 | U                                 | パス図形{長方形・角丸長方形・楕円・多角形・ライン・カスタムシェイプツール}の切り替え                              |
| パス選択ツール              | а                                 | パス選択ツールにします                                                              |
| パス選択ツール              | A (shift + a)                     | パス選択ツール{パス選択ツール・パスコンポーネント選択ツール}の切り替え                                     |
| ズームツール               | Z                                 | <br>ズームツール(このツールはshift切り替えがなくaltを押している間ズーム機能を逆にする)                       |
| 注釈                   | n                                 | 注釈                                                                       |
| 注釈                   | N                                 | 注釈 {注釈・音声注釈} ツールの切り替え (SC4以降   に含まれますどうやら音声注釈は消えたよう・・・)                  |
| 3D回り込みツール(CS4か<br>ら) | n                                 | 3D回り込みツール                                                                |
| 3D回り込みツール(CS4か<br>ら) | N                                 | 3D回り込みツール{3D回り込み・3Dビューロール・3Dビューパン・3Dビュードリー・3Dズーム}ツー<br>ルの切り替え            |
| スポイト                 | i                                 | <br>スポイト                                                                 |
| スポイト                 |                                   | スポイト {スポイト・カラーサンプラー・ものさし・カウント・(注釈(CS4))} ツールの切り巻き                        |
| ハンド                  | h                                 | ハンドツールに切り替え                                                              |
| パレット                 | x                                 | 描画色と背景色の入れ替え                                                             |
| パレット                 | d                                 | <br>描画色をデフォルト(描画色:黒/背景色:白)の色にする                                          |
| ļ.                   | 1 I                               |                                                                          |

|            | F6                                            | カラーの表示/非表示の切り替え                                                                                                    |
|------------|-----------------------------------------------|----------------------------------------------------------------------------------------------------|
| マスク        | q                                             | クイックマスクの作成                                                                                                    |
| 表示         | f                                             | {標準スクリーンモード・メニューありフルスクリーンモード・メニューなしフルスクリーンモード}の<br>切り替え                                                                                                    |
| 表示         | Shift + Tab                                   | {状態・ツールバー以外のメニューを表示/隠す}の切り替え                                                                                                    |
| 表示         | Tab                                           | メニューの表示/非表示の切り替え                                                                                                    |
| 表示         | Enter                                         | オプションの表示(再度非表示にするにはTAB)と数値入力(再度enterで確定)                                                                                                    |
| 203        |                                               | ImageReady で編集 (CS3)以降廃止・イメージレディはCS3で廃止され、アニメーションパレット機能に                                                                                                    |
| 編集切り替え<br> | Shift + Ctrl + m                              | 移行したため)                                                                                                    |
| <u> </u>   | /                                             | 透明ビクセルのロックを切り替え (透明部分を塗れなくします)                                                                                                    |
| ノラシサイス     | [                                             |                                                                                                    |
| フラシサイズ     | ]                                             | フラシ・消しコムのフラシ幅拡大                                                                                                    |
|            | Shift + [                                     | {フラシの健さを減少(フラシのほやける幅が増える)                                                                                                    |
|            | Shift + ]                                     | } ブラシの硬さを増加 (ブラシのぼやける幅が減る)                                                                                                    |
|            | , (カンマ)                                       | 前のブラシ                                                                                                    |
|            | . (ピリオド)                                      | 次のブラシ                                                                                                    |
|            | Shift + , (カンマ)                               | < 最初のブラシ                                                                                                    |
|            | Shift + . (ピリオド)                              | > 最後のブラシ                                                                                                    |
| 選択範囲       |                                               |                                                                                                    |
| 選択範囲       | m                                             | 選択範囲作成ツールに切り替え                                                                                                    |
|            | M ( shift + m )                               |                                                                                                    |
|            | Ctrl + d                                      |                                                                                                    |
|            | Ctrl + Shift + d                              |                                                                                                    |
|            | Ctrl + Alt + d                                | 深沢範囲をパクセル単位でいげかす                                                                                                    |
|            |                                               |                                                                                                    |
|            | 選択範囲TF成中+<br>スペース+ドラッグ                        | 選択範囲開始位置を移動します<br>                                                                                                    |
|            |                                               |                                                                                                    |
| フィルタ       |                                               |                                                                                                    |
|            | Ctrl + F                                      | フィルタの再実行                                                                                                    |
|            | Ctrl + Alt + F                                | フィルタの数値入力付き再実行                                                                                                    |
|            | Ctrl +Alt + x                                 | 抽出                                                                                                    |
|            | Ctrl + Shift + x                              | ゆがみ                                                                                                    |
|            | Ctrl + Shift + Alt +                          | パターンメーカー                                                                                                    |
|            | х                                             |                                                                                                    |
|            | Ctrl + Alt + v                                | Vanishing Point を起動                                                                                                    |
|            |                                               |                                                                                                    |
| レイヤー       |                                               |                                                                                                    |
| 新規レイヤー     | Ctrl + Shift + n                              | 新規レイヤーの作成(設定レイヤーを作る時に便利です)                                                                                                    |
|            |                                               |                                                                                                    |
| グループ化      | Ctrl + g                                      | ※(Photoshop7以下 のクリッピングマスク作成(8=CSも含むが表示はクリッピングマスクに修正さ<br>れている                                                                                                    |
| グループ化解除    | Ctrl + Shift + g                              | ※(Photoshop7以下 クリッピングマスクの解除                                                                                                    |
|            |                                               |                                                                                                    |
| グループ化      | Ctrl + g                                      | 選択レイヤーをフォルダに格納する ※(CS2以降)                                                                                                    |
| グループ化解除    | Ctrl + Shift + g                              | フォルダから出す         ※(CS2以降)                                                                                                    |
| クリッピングマスク  | Ctrl + Alt + g                                | クリッピングマスクの作成/解除 ※(Photoshop7以下ではグループ化と表示されている)                                                                                                    |
| レイヤー選択     | Ctrl + Alt + a                                | 全てのレイヤーを選択                                                                                                    |
|            |                                               | 下のレイヤーと統合 (又、下記条件下では下記の通りの画像統合となる)                                                                                                    |
|            |                                               |                                                                                                    |
| レイヤー結合     | Ctrl + e                                      | リンクレイヤーの統合(レイヤーリングを使用している場合)                                                                                                    |
|            |                                               | クルーン化(フォルタに俗称)のたレイヤーの抗ロ<br>複数の選択レイヤーの統合(CS2から)                                                                                                    |
|            | 1                                             |                                                                                                    |
|            |                                               | 下のレイヤーをスタンプ                                                                                                    |
|            | Ctrl + Shift + e                              | 下のレイヤーをスタンプ<br>又、複数レイヤーを選択時はそれを結合したものを選択しイヤーの上に作成                                                                                                    |
|            | Ctrl + Shift + e                              | 下のレイヤーをスタンプ<br>又、複数レイヤーを選択時はそれを結合したものを選択レイヤーの上に作成<br>表示レイヤーを現在選択しイヤーに統合する(スタンプ)(CS                                                                                                 |
|            | Ctrl + Shift + e<br>Ctrl + Shift + Alt +<br>e | 下のレイヤーをスタンプ<br>又、複数レイヤーを選択時はそれを結合したものを選択レイヤーの上に作成<br>表示レイヤーを現在選択レイヤーに統合する(スタンプ)(CS<br>表示レイヤーを新規レイヤーに統合する(スタンプ) (CS2から                                                              |
|            | Ctrl + Shift + e<br>Ctrl + Shift + Alt +<br>e | 下のレイヤーをスタンプ         又、複数レイヤーを選択時はそれを結合したものを選択レイヤーの上に作成         表示レイヤーを現在選択レイヤーに統合する(スタンプ)(CS         表示レイヤーを新規レイヤーに統合する(スタンプ)         (CS2から)         現在選択しイヤーのコピーレイヤーをトのレイヤーに作成する |

|                  | Cui + j                                              |          | 又、選択範囲使用時は選択範囲内のみを上のレイヤーにコピーする。                                                                                                    |
|------------------|------------------------------------------------------|----------|----------------------------------------------------------------------------------------------------|
|                  | Ctrl + shift + j                                     |          | 選択範囲内の画像を切り取り上のレイヤーに貼り付ける                                                                                                    |
| レイヤー・コピー2        | Ctrl + Alt + j                                       |          | 現在選択レイヤーのコピーレイヤーを上のレイヤーに新規作成する(レイヤーコピー)。                                                                                                    |
| レイヤーの移動          | Ctrl + [                                             |          | 現在選択レイヤーのレイヤーを一つ下のレイヤーに移動します。                                                                                                    |
|                  | Ctrl + ]                                             |          | 現在選択レイヤーのレイヤーを一つ下のレイヤーに移動します。                                                                                                    |
|                  | Ctrl + Shift + [                                     |          | 現在選択レイヤーのレイヤーを最背面(一番下)のレイヤーに移動します。                                                                                                    |
|                  | Ctrl + Shift + ]                                     |          | 現在選択レイヤーのレイヤーを最前面(一番上)のレイヤーに移動します。                                                                                                    |
| レイヤー移動           | Alt + [                                              |          | <br>現在選択レイヤーを一つ下に移動します。                                                                                                    |
|                  | Alt + ]                                              |          | 現在選択レイヤーを一つ上に移動します。                                                                                                    |
|                  | Alt + Shift + [                                      |          | 現在選択レイヤーを最背面(一番下)のレイヤーに移動します。                                                                                                    |
|                  | Alt + Shift + 1                                      |          | 現在選択レイヤーを最前面(一番上)のレイヤーに移動します。                                                                                                    |
| ビュー              |                                                      |          |                                                                                                    |
|                  | Ctrl + Y                                             |          | 色の校正                                                                                                    |
|                  | Ctrl + Shift + Y                                     |          | 色域外警告                                                                                                    |
|                  | alt + マウススクロー                                        |          |                                                                                                    |
| ズームイン・ズームアウト     | ル                                                    |          | 上回転でズームイン・下回転でズームアウトします(マウスメインで使う方なら便利かもしれません)                                                                                                    |
|                  | Ctrl + +                                             |          |                                                                                                    |
| λ-μ1 γ           | Ctrl + ;                                             |          |                                                                                                    |
| ブームアウト           | Ctrl + -                                             |          | ブームアウト                                                                                                    |
|                  | Ctrl + =                                             |          |                                                                                                    |
|                  |                                                      |          | 画面サイズに合わせる                                                                                                    |
|                  |                                                      |          | ver8.x(CS1)までは現表示ウィンドサイズ内のカンバスリサイズ/CS2で一定幅/CS3で戻り現ウィンドウ                                                                                             |
|                  | Ctrl + 0                                             |          |                                                                                                    |
|                  |                                                      |          | しいのでは51ざ続き現 リイントリ内ですか、カンハスはし52の時のように リイントリの外に直けるように戻<br>りました                                                                                        |
|                  |                                                      |          | ジェじた。<br>ピクセル笑体(つまり100%表示です)                                                                                                    |
|                  |                                                      |          |                                                                                                    |
|                  |                                                      |          |                                                                                                    |
|                  |                                                      |          |                                                                                                    |
|                  |                                                      |          |                                                                                                    |
|                  | Ctrl + :                                             |          |                                                                                                    |
|                  | Ctrl + R                                             |          |                                                                                                    |
|                  | Ctrl + Shift + :                                     |          |                                                                                                    |
|                  | Ctrl + Alt + :                                       |          | カイドをロック                                                                                                    |
|                  |                                                      |          |                                                                                                    |
| マワス含むものとかまぁ色     | <u>ا</u> ح                                           | 1        |                                                                                                    |
| 時操作:移動           | Ctrl + ドラッグ                                          |          | カンバス上で、現在のアクティフレイヤの選択アイテムを移動します。Ctrlを押している間移動ツールと<br>等価です。                                                                                          |
| −時操作:コピー&移動      | Ctrl + Alt + ドラッ<br>グ                                |          | カンバス上で、現在のアクティブレイヤーのデータを全て新規レイヤーにコピーしながら移動します<br>選択範囲がある場合選択範囲内のデータをそのレイヤー内でコピーしながら移動します<br>複数のレイヤ選択時は選択範囲があっても無視されアクティブ選択されたレイヤ全てをコピーしながら移<br>動します |
| ー時操作:ブラシサイズ変     | E Ctrl + Alt + 右ド                                    | CS4-     | ブランサイブのおるツールでの立方劫でリマルタノケでゴニンサノブ亦声できます。パンへつんいゆい                                                                                                    |
| ŧ                | ラッグ                                                  | U04~     | / ノンサイスののるソールでのみ有効でリアルダイムでノフンサイス変更でさます。(※US4以降)<br>                                                                                                 |
| ー時操作:最前レイヤ移動     | Ctrl + Alt + 右ク<br>リック                               |          | 表示されているレイヤでクリックした位置でもっとも上にあるレイヤをアクティブにします。<br>ただし、CS4ではブラシ範囲のあるツールの場合ブラシサイズ変更が優先されます。                                                               |
| -時操作:ハンド         | スペース + ドラッグ                                          |          | カンバス上で一時的にハンドツールに切り替えます。スペースを押している間ハンドと等価です。                                                                                                    |
| ー時操作:複数対象ハンド     | shift + スペース +                                       |          | カンバス上で一時的にハンドツールに切り替えます。現在開いているカンバス全て同時にハンド効果を発<br>揮します。                                                                                            |
| 時操作:スポイト         |                                                      |          | コキンロファックション<br>カンバストで、ブラシ・グラデーションツール等時にAltを押している問一時的にスポイトと笑価です。                                                                                     |
| ー時操作:ズーム         | ctrl + スペース                                          |          | カンバス上で一時的にズームツールに切り替えます。ctrl+スペースを押している間一時的にズームと等価です。                                                                                               |
| ー時操作:逆ズーム        | ctrl + alt + スペース                                    |          | カンバス上で一時的に逆ズームします。ズーム一時+altなので当たり前と言えば当たり前の割り当てですね。                                                                                                 |
| 2042             | 切りたき筋囲作式中、                                           | <u> </u> | 切り抜き開始位置を移動します                                                                                                    |
| 列り抜ざ             | のり扱き範囲FF成中+<br>スペース+ドラッグ                             |          | ビスクヒント:切り抜きは選択後範囲を変更できるため余り使うことはないと思います                                                                                                    |
| のり抜さ<br><br>選択範囲 | 999 扱き戦田1F 成中+<br>スペース+ドラッグ<br>選択範囲作成中+<br>スペース+ドラッグ |          | ビスクヒント:切り抜きは選択後範囲を変更できるため余り使うことはないと思います<br>選択範囲開始位置を移動します                                                                                           |

|                      | グ                           | 1    |                                                                                                   |
|----------------------|-----------------------------|------|---------------------------------------------------------------------------------------------------|
|                      |                             |      |                                                                                                   |
|                      | 選択範囲上で                      |      | 選択範囲内画像切り取りをマウスで移動します                                                                             |
|                      | Ctrl+ドラッグ                   |      | ヒスクビント:大抵はCtrl+」で上レイヤーに選択部分をコビーし移動するのが安全                                                          |
|                      |                             |      |                                                                                                   |
|                      | Ctrl + Shift +Alt           |      |                                                                                                   |
| 特殊操作:選択範囲            | + レイヤク                      |      | 選択範囲オプションと同じく:現選択範囲とクリックした選択範囲の重なる部分のみ残します。                                                       |
|                      | リック                         |      |                                                                                                   |
|                      | Ctrl + Alt                  |      |                                                                                                   |
|                      | + レイヤク                      |      | 選択範囲オプションと同じく:現選択範囲とクリックした選択範囲の重なる部分分減らします。                                                       |
|                      | リック                         |      |                                                                                                   |
|                      | Ctrl + Shift                |      |                                                                                                   |
|                      | + レイヤク                      |      | 選択範囲オプションと同じく:現選択範囲にクリックした選択範囲を追加結合します。                                                           |
|                      | リック                         |      |                                                                                                   |
|                      | Ctrl + レイヤクリッ               | 000  | 選択されたレイヤに存在するデータ全てを選択します(透過度も保持します)                                                               |
|                      | ク                           | CSZ~ | US2以降はレイヤのサムネイル表示部分をクリックします(これはレイヤ複数選択機能が追加されたため<br>です)                                           |
|                      |                             |      |                                                                                                   |
| レイヤ操作:レイヤ選択          | Ctri + レイ ヤクワッ<br>ク         | CS2~ | CS2以降でレイヤのサムネイル表示部分以外をクリックでする事で複数選択できるようになっています。                                                  |
|                      | -<br>Shift+ レイヤクリッ          |      |                                                                                                   |
|                      | 2                           | CS2~ | CS2以降で現在アクティブレイヤとの選択したレイヤの間のレイヤ全てを選択します。                                                          |
|                      | Alt + レイヤドラッ                |      |                                                                                                   |
| レイヤ操作:レイヤコビー         | グ                           |      | レイヤーをコビーできます。複数レイヤ選択時は複数同時にコビーします。                                                                |
| レノヤ場件・珍科             | レイヤド                        |      | レイヤーを移動できます。(もし、レイヤウィンドを常に出しているならばショートカットでの移動より                                                   |
| レイ Y 探TF · 16動       | ラッグ                         |      | 早い)                                                                                               |
| し、イヤ場作・実示・非実示        | Alt + レイヤ表示ク                |      | 指定しくセリタの実示・非実示を切り抜きます                                                                             |
| レイで採用・衣小・弁衣小         | リック(目のアイコン)                 |      | 相定レイで以外の衣が「升衣がを切り目えより。                                                                            |
|                      | 数値0~9(0~100)                |      | 不透明度を変えます:ブラシツール・塗りつぶし・グラデーションツール時は塗りの不透明度を変更しま                                                   |
| 不透明度                 | 値は押すたびに上書                   |      | र्षे                                                                                              |
|                      | き                           |      | それ以外は主にアクティブレイヤーの不透明度を変更します。                                                                      |
|                      |                             |      | モードを変えます:ブラシツール・塗りつぶし・グラデーションツール時は塗りのモードを変更します                                                    |
| モードの変更               | Shift + Plus(+)             |      | てれ以外は土にアクティブレイヤーのモートを変更しまり。個別呼び山しは下記。<br>其本的にこの」とpを覚えれば十分。」はobiftだけでOKですがalt_obift」(」)と覚えても問題ないとう |
|                      | Shint + Minus(-)            |      | 本本的にとの+-とHを見えれば「力。+-はShintizy」CON(9かdit+Shint+(-,+)と見えても问題ないようです。                                 |
|                      |                             |      | モードをデフォルト状能にします                                                                                   |
| モードの変更(デフォルト)        | Alt + Shift + n             |      | (ブラシ・塗りつぶし・グラデーションでは塗り・それ以外はアクティブレイヤ)                                                             |
|                      |                             |      | モードを状態にします                                                                                        |
| モードの変更(ディザ合成)        | Alt + Shift + i             |      | (ブラシ・塗りつぶし・グラデーションでは塗り・それ以外はアクティブレイヤ)                                                             |
|                      |                             |      | モードを状態にします                                                                                        |
| モートの変史(衆昇)           | Alt + Shitt + m             |      | (ブラシ・塗りつぶし・グラデーションでは塗り・それ以外はアクティブレイヤ)                                                             |
| モードの亦再(比較/座))        | Alt + Shift + k             |      | モードを状態にします                                                                                        |
| こ 「ツタ丈(ル牧(咱))        |                             |      | (ブラシ・塗りつぶし・グラデーションでは塗り・それ以外はアクティブレイヤ)                                                             |
| モードの変更(焼き込み力         | Alt + Shift + b             |      | モードを焼き込みカラー状態にします                                                                                 |
| ラー)                  |                             |      | (ブラシ・塗りつぶし・グラデーションでは塗り・それ以外はアクティブレイヤ)                                                             |
| モードの変更(焼き込み(リ        | Alt + Shift + a             |      | モードを焼き込み(リニア)状態にします                                                                               |
| ニ <i>ア</i> ))        |                             |      | (ノフン・塗りつぶし・クフデーションでは塗り・それ以外はアクティブレイヤ)                                                             |
| モードの変更(比較(明) )       | Alt + Shift + g             |      | モードを比較(明) 状態にします<br>(ゴニン・涂りつ アレ・ガニデーンコンでは冷り、 たわいりはマクニ・ブレイヤ)                                       |
|                      |                             |      | (ノフン・空リフかし・2 フテーンヨノでは空リ・それ以外はアクテイブレイヤ)<br>エードをユクローン時能にします                                         |
| モードの変更(スクリーン)        | Alt + Shift + s             |      | モートセヘンソーン仏態にしまり<br>(ブラシ・涂りつぶ)・グラデーションでは涂り・それ以处はアクティブレイヤ)                                          |
| モードの亦雨(悪い焼きち         |                             | }    |                                                                                                   |
| - 「の友丈(復い)洗さり<br>ラー) | Alt + Shift + d             |      | に 「で渡い死こカラー」11回にします<br>(ブラシ・塗りつぶし・グラデーションでは塗り・それ以外はアクティブレイヤ)                                      |
| <br>モードの変更(覆い焼きカ     |                             |      | モードを覆い焼きカラー(リニア)-加算状態にします                                                                         |
| ラー(リニア)-加算)          | Alt + Shift + w             |      | (ブラシ・塗りつぶし・グラデーションでは塗り・それ以外はアクティブレイヤ)                                                             |
| モードの変更(オーバーレ         |                             |      | モードをオーバーレイ状態にします                                                                                  |
| イ)                   | Alt + Shift + o             |      | (ブラシ・塗りつぶし・グラデーションでは塗り・それ以外はアクティブレイヤ)                                                             |
| モードの変更(ソフトライ         |                             |      | モードをソフトライト状態にします                                                                                  |
| ト)                   | AIL + SNITT + T             |      | (ブラシ・塗りつぶし・グラデーションでは塗り・それ以外はアクティブレイヤ)                                                             |
| モードの変更(ハードライ         | Alt + Shift + h             |      | モードをハードライト状態にします                                                                                  |
| ۲)                   |                             |      | (ブラシ・塗りつぶし・グラデーションでは塗り・それ以外はアクティブレイヤ)                                                             |
| モードの変更(ビビッドラ         | Alt $\perp$ Shift $\perp$ V |      | モードをビビッドライト状態にします                                                                                 |

| イト)                       |                                                | (ブラシ・塗りつぶし・グラデーションでは塗り・それ以外はアクティブレイヤ)                                                                 |   |
|---------------------------|------------------------------------------------|----------------------------------------------------------------------------------------------------|---|
| モードの変更(リニアライ              |                                                | モードをリニアライト状態にします                                                                                      |   |
| ۲)                        | Alt + Shitt + j                                | (ブラシ・塗りつぶし・グラデーションでは塗り                                                                                |   |
| エードの亦百(ピンライト)             | 11+ + Chift + 7                                | モードをピンライト状態にします                                                                                       |   |
|                           |                                                | (ブラシ・塗りつぶし・グラデーションでは塗り・それ以外はアクティブレイヤ)                                                                 |   |
| モードの変更(ハードミッ              | Alt + Shift + I                                | モードをハードミックス状態にします                                                                                     |   |
| クス)                       |                                                | (ブラシ・塗りつぶし・グラデーションでは塗り・それ以外はアクティフレイヤ)                                                                 |   |
| モードの変更(差の絶対値)             | Alt + Shift + e                                | モードを差の絶対値状態にします                                                                                       |   |
|                           | +                                              | (フラシ・塗りつぶし・クファーンヨンでは塗り・それ以外はアクティフレュア)                                                                 |   |
| モードの変更(除外)                | Alt + Shift + x                                | モードを除外状態にします<br>/ ゴニシュ 塗りつ ごし・グラデーションでけ涂り・そわりぬけアクティブレイヤ)                                              |   |
|                           | +                                              |                                                                                                    |   |
| モードの変更(色相)                | Alt + Shift + u                                | モートを巴怕状態にしま?<br> /ブラシ・涂りつぶ ,・グラデーションでは途り・それ以外はアクティブレイヤ)                                               |   |
|                           | +                                              | (ノンノ エノン() ノン ノコン () エノ () () () () () () () () () () () () ()                                        |   |
| モードの変更(彩度)                | Alt + Shift + t                                | (ブラシ・塗りつぶし・グラデーションでは塗り・それ以外はアクティブレイヤ)                                                                 |   |
|                           |                                                | モードをカラー状態にします                                                                                         |   |
| モードの変更(カラー)               | Alt + Shift + c                                | (ブラシ・塗りつぶし・グラデーションでは塗り・それ以外はアクティブレイヤ)                                                                 |   |
|                           |                                                | <br>モードを輝度状態にします                                                                                      |   |
| モートの変史(弾皮)                | Alt + Sniπ + y                                 | (ブラシ・塗りつぶし・グラデーションでは塗り・それ以外はアクティブレイヤ)                                                                 |   |
| 画面の縦スクロール                 | マウススクロール                                       | 画面を縦スクロール(正直スクロール幅が小さいのハンドツールで事足ります)                                                                  |   |
| 両面の様フクロール                 | ctrl + マウススク                                   |                                                                                                    |   |
|                           | ロール                                            |                                                                                                    |   |
| ゴーハイン・ズームアウト              | alt + マウススクロー                                  |                                                                                                    |   |
|                           | ル                                              |                                                                                                    |   |
|                           |                                                |                                                                                                    |   |
|                           |                                                |                                                                                                    |   |
| その他                       | ļ                                              |                                                                                                    |   |
|                           |                                                |                                                                                                    |   |
| Fシリーズ                     | F 1                                            | ヘルプを開く ( フォトショもそうなんですが基本的なソフトはF1が普通ヘルプです )                                                            |   |
| <u> </u>                  | F 2 or Ctrl + x                                | カット                                                                                                   |   |
|                           | F 3 or Ctrl + c                                | <br>コピー                                                                                               | _ |
|                           | F 4 or Ctrl + v                                | ペースト                                                                                                  |   |
|                           | F 5                                            | ブラシのウィンドウを表示/非表示                                                                                      |   |
|                           | Shift + F5                                     | 塗りつぶし                                                                                                 |   |
|                           | F 6                                            | カラーの表示/非表示の切り替え                                                                                       |   |
|                           | Shift + F6                                     | 18日午田ナルプクセニ 単作 ろこざ シオ                                                                                 |   |
|                           | Ctrl + Alt + d                                 | 選択戦囲を(ビクビル牢'U ビ)はバッ<br>                                                                               |   |
|                           | F 7                                            | レイヤーウィンドウを表示/非表示                                                                                      |   |
|                           | Shift + F7                                     |                                                                                                    | _ |
|                           | Shift + Ctrl + i                               | 进1/1 电四 'C /X +X                                                                                      |   |
|                           | F 8                                            | 情報ウィンドウを表示/非表示                                                                                        |   |
|                           | F 9                                            | アクションウィンドウを表示/非表示                                                                                     |   |
| <u> </u>                  | F10                                            |                                                                                                    |   |
| Г <u></u>                 | F11                                            |                                                                                                    |   |
|                           | F12                                            | 復帰 ( データを開いた状態に戻すだと思うが・・ )                                                                            |   |
|                           | <u> </u>                                       |                                                                                                    | _ |
|                           |                                                |                                                                                                    |   |
|                           |                                                |                                                                                                    |   |
| マイ フォトショップ イラ             | ラスト CG : [ <u>real</u> ]                       | [ <u>Character</u> ] / [ <u>このリストの最新版のページ</u> ][ <u>自作のphotshop action &amp; brushes</u> <u>DL</u> ][ | ] |
|                           |                                                | Listing b y 黒い野良猫(BlackStrayCat) 【 <u>http://blackstraycat.nobody.jp/</u>                             | ] |
| history :                 |                                                |                                                                                                    |   |
| 2009/04/03 : Character    | に「 <u>とある魔術の禁書目録</u>                           | <u>_より インデックス</u> 」を追加                                                                                | 0 |
| 2008/12/16:CS4 度 U        | )ショートカット追加&変史。                                 | られたショートカット説明追記                                                                                        | 1 |
| 2008/09/01 · エアノフノ        | 選択について追加<br>に「ブリートゥース」を追け                      | ٨n                                                                                                    |   |
| 2008/09/01 : Character    | に ・ <u>フルートウ へ</u> 」 ここれ<br>- に「 車方 シリーズ より 八・ | ↓<br>音シ琳(やごころ えいりん)辟紙版↓ を追加                                                                           |   |
| <u>2008/08/27 : マウススク</u> | <u>ロール関係について追加・す</u>                           |                                                                                                    | ۳ |
|                           | た最後の1枚 「 <u>ブルートゥ</u>                          | <u>2ース</u> 」Side-R<br>最近描いた最後の1枚 「インデックス」Side-C                                                       |   |
| 61                        |                                                |                                                                                                    |   |

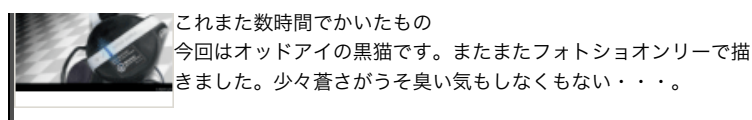

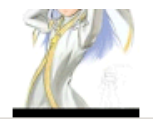

インデックスが可愛いと言うことで描いてみた。 gyaoでみてたらもう最終回・・二期やらないかなぁ~。

リクエストは拍手からどうぞ。

その他リアルイラストは上記[ real ]に適当にならんでます。

<u>雨と貴女と黒猫と -tototo- / this area will continue(to be)rainy.</u>

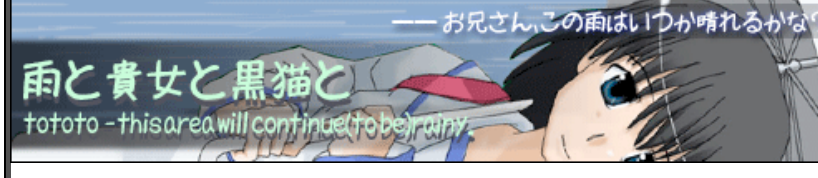

先生の立ち絵増えたんでバナも増やしてみた。

NINJATOOLS 0 0 1 0 1 3 5 5

▶ <u>生命保険 比較 FR ホームページ 制作 FR SEO対策の手法</u> LINK 二重まぶた FR 美容植毛

まったりロースピードでゲーム作製中〜♪ 適当に応援してやってください。 体験版本編頭再UPしましたごめん(^人^;)